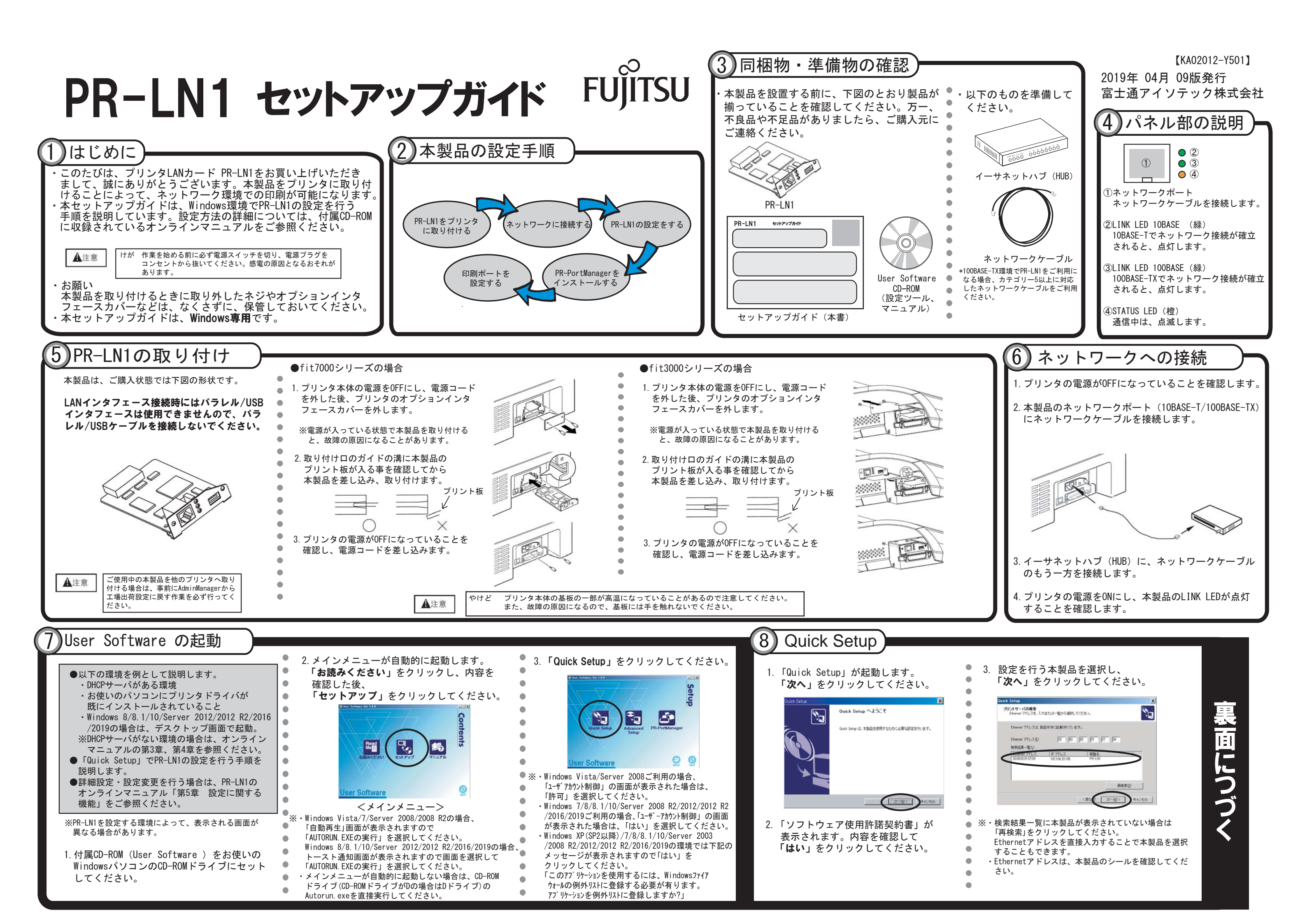

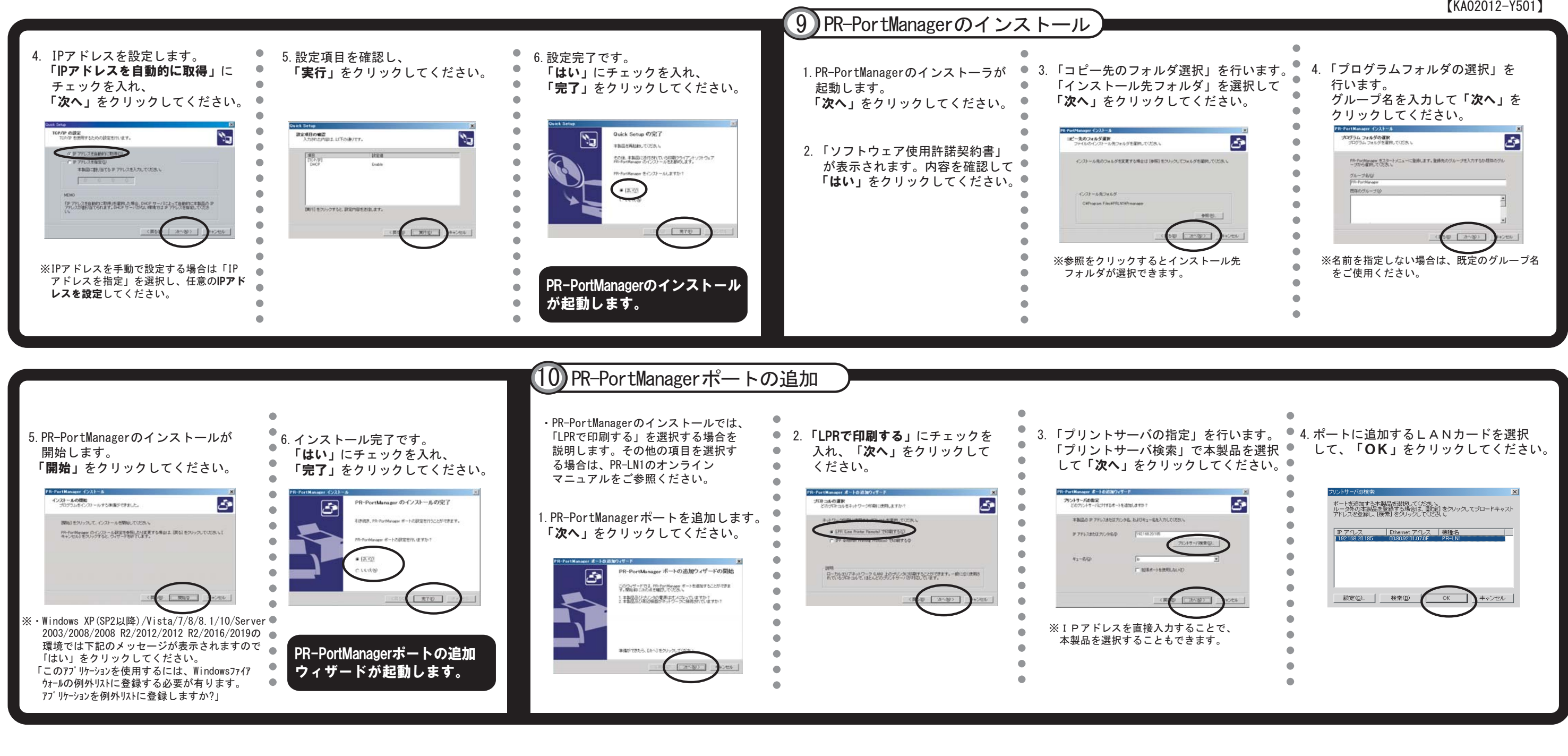

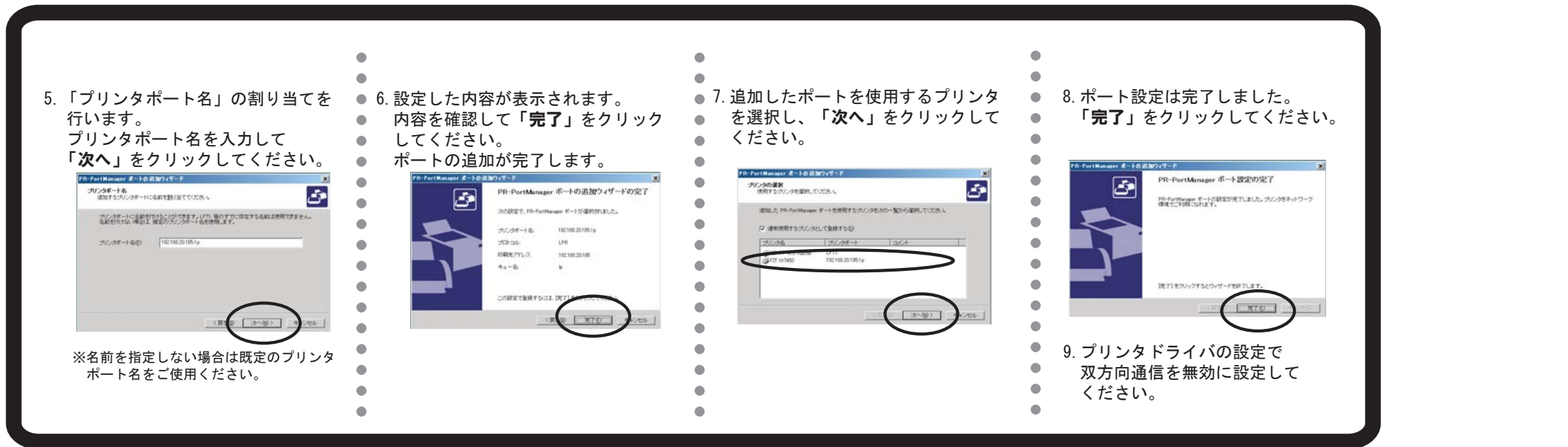

## オンラインマニュアルの見かた

オンラインマニュアルはプリンタLANカードに添付されている CD-ROMに、PDFファイルとして収録されています。 PDFファイルの内容を参照するには、「Adobe Reader」という ソフトウェアが必要です。 お使いのパソコンに「Adobe Reader」がインストールされていない 場合は、アドビシステムズ社のWEBサイトから無償でダウンロード できます。

## アドビシステムズ社 URL: http://www.adobe.co.jp

## 🧷 ガイド –

・Adobe ReaderはPDF(Portable Document Format)形式のファイルを閲 覧・印刷するソフトウェアです。Adobe Readerはアドビシステムズ社 よりライセンスされ、無償配布するものです。